Risolvere il warning "XmlMapperRepository unable to load Xml for repository Repository"

Rev 1 - 05/05/2021

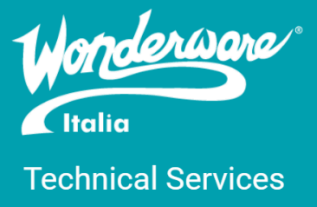

## Introduzione

Questa TN illustra la procedura per la risoluzione delle anomalie di funzionamento causate dalla corruzione del file XML di configurazione del repository "Repository".

## Versioni

Quanto descritto in questa TN si applica ai software System Platform / InTouch versioni 2014 R2 SP1 e successive.

## Sintomi

Presenza nel logger del seguente messaggio di warning riguardante il componente "aaConfigurationServiceHost":

XmlMapperRepository unable to load Xml for repository Repository: ReadXmlStore caught Exception reading from

C:\ProgramData\ArchestrA\ServiceRepositories\Repository\_Repository\ServiceRepository.config. Exception: '.', hexadecimal value 0x00, is an invalid character. Line 1, position 1.

| 092<br>0 <del>02</del>                        | DASProtWarn                                                                 | DASSIDirect                                                                                                    | Update it                                                                | tem (DB11,X6                                                                                                 | 45.2, quality=0x0008) o                                                                                                    | n FORNO                                                                                |                                                                                                    |
|-----------------------------------------------|-----------------------------------------------------------------------------|----------------------------------------------------------------------------------------------------|--------------------------------------------------------------------------|----------------------------------------------------------------------------------------------------|----------------------------------------------------------------------------------------------------|----------------------------------------------------------------------------------------|----------------------------------------------------------------------------------------------------|
| 0  Me                                         | essage Details                                                              |                                                                                                    |                                                                          |                                                                                                    |                                                                                                    |                                                                                        | ×                                                                                                    |
| 0 =                                           | Time                                                                        | Process ID T                                                                                                    | hread ID                                                                 | Log Flag                                                                                                    | Component                                                                                                    |                                                                                        | +                                                                                                    |
| 5/2021                                        | 11:26:32 AM                                                                 | 5128 6                                                                                                    | 220                                                                      | Warning                                                                                                    | aaConfigurationService                                                                                                    | eHost                                                                                  |                                                                                                    |
| <                                             |                                                                             |                                                                                                    |                                                                          |                                                                                                    |                                                                                                    | >                                                                                      | +                                                                                                    |
| Message                                       | e:                                                                          |                                                                                                    |                                                                          |                                                                                                    |                                                                                                    |                                                                                        |                                                                                                    |
| Excepti                                       | ion: '.', hexaded                                                           | imal value 0x00, is                                                                                                    | an invalid (                                                             | character, Lin                                                                                               | e 1, position 1.                                                                                                    | sitory.conn                                                                            | g.                                                                                                    |
| /<br>/                                        |                                                                             |                                                                                                    |                                                                          |                                                                                                    |                                                                                                    |                                                                                        |                                                                                                    |
| 3                                             |                                                                             |                                                                                                    |                                                                          |                                                                                                    |                                                                                                    |                                                                                        |                                                                                                    |
|                                               |                                                                             |                                                                                                    |                                                                          |                                                                                                    |                                                                                                    |                                                                                        |                                                                                                    |
|                                               |                                                                             |                                                                                                    |                                                                          |                                                                                                    |                                                                                                    |                                                                                        |                                                                                                    |
| 10                                            | DACMNProt                                                                   | DASEngine                                                                                                    | PLC.PLC                                                                  | Leaving Slow                                                                                                 | Polimode for Transaction                                                                                                    | ons pecause                                                                            | message <054                                                                                                    |
| 10<br>6                                       | Warning                                                                     | DASEngine<br>aaConfigurationS                                                                                                    | PLC.PLC                                                                  | Leaving Slow<br>erRepository                                                                                 | Poilmode for Transaction                                                                                                    | ons pecause<br>pository Re                                                             | message <054<br>pository: Read)                                                                                                 |
| 16<br>216                                     | Warning<br>Warning                                                          | DASEngine<br>aaConfigurationS<br>aaConfigurationS                                                                                 | PLC.PLC<br>XmlMapp                                                       | Leaving Slow<br>erRepository<br>erRepository                                                                 | Poil mode for Transaction<br>unable to load Xml for re<br>unable to load Xml for re                                                                                                    | pository Re<br>pository Re                                                             | message <054<br>pository: Read)<br>pository: Read)                                                                              |
| 16<br>216<br>220                              | Warning<br>Warning<br>Warning                                               | DASEngine<br>aaConfigurationS<br>aaConfigurationS<br>aaConfigurationS                                                             | PEC.PEC<br>XmlMapp<br>XmlMapp<br>XmlMapp                                 | Leaving Slow<br>erRepository<br>erRepository<br>erRepository                                                 | unable to load Xml for re<br>unable to load Xml for re<br>unable to load Xml for re<br>unable to load Xml for re                                                                                              | pository Re<br>pository Re<br>pository Re                                              | message <054<br>pository: Read)<br>pository: Read)<br>pository: Read)                                                           |
| 116<br>16<br>216<br>220<br>220                | Warning<br>Warning<br>Warning<br>Warning<br>Warning                         | DASEngine<br>aaConfigurationS<br>aaConfigurationS<br>aaConfigurationS<br>aaConfigurationS                                         | PEC.PEC<br>. XmlMapp<br>. XmlMapp<br>. XmlMapp<br>. XmlMapp              | Leaving Slow<br>erRepository<br>erRepository<br>erRepository<br>erRepository                                 | v Poil mode for Transaction<br>unable to load Xml for re-<br>unable to load Xml for re-<br>unable to load Xml for re-<br>unable to load Xml for re-                                                           | pository Re<br>pository Re<br>pository Re<br>pository Re<br>pository Re                | message <054<br>pository: Read)<br>pository: Read)<br>pository: Read)<br>pository: Read)                                        |
| 116<br>216<br>220<br>220<br>220               | Warning<br>Warning<br>Warning<br>Warning<br>Warning<br>Warning              | DASEngine<br>aaConfigurationS<br>aaConfigurationS<br>aaConfigurationS<br>aaConfigurationS<br>aaConfigurationS                     | PEC.PEC<br>. XmlMapp<br>. XmlMapp<br>. XmlMapp<br>. XmlMapp<br>. XmlMapp | ceaving Slow<br>erRepository<br>erRepository<br>erRepository<br>erRepository<br>erRepository                 | v Poil mode for Transaction<br>unable to load Xml for re-<br>unable to load Xml for re-<br>unable to load Xml for re-<br>unable to load Xml for re-<br>unable to load Xml for re-                             | pository Re<br>pository Re<br>pository Re<br>pository Re<br>pository Re<br>pository Re | message <054<br>pository: Read)<br>pository: Read)<br>pository: Read)<br>pository: Read)<br>pository: Read)                     |
| 116<br>216<br>220<br>220<br>220<br>220<br>216 | DACMNProt<br>Warning<br>Warning<br>Warning<br>Warning<br>Warning<br>Warning | DASEngine<br>aaConfigurationS<br>aaConfigurationS<br>aaConfigurationS<br>aaConfigurationS<br>aaConfigurationS<br>aaConfigurationS | PEC.PEC<br>. XmlMapp<br>. XmlMapp<br>. XmlMapp<br>. XmlMapp<br>. XmlMapp | ceaving Slow<br>erRepository<br>erRepository<br>erRepository<br>erRepository<br>erRepository<br>erRepository | Poil mode for Transaction<br>unable to load Xml for re-<br>unable to load Xml for re-<br>unable to load Xml for re-<br>unable to load Xml for re-<br>unable to load Xml for re-<br>unable to load Xml for re- | pository Re<br>pository Re<br>pository Re<br>pository Re<br>pository Re<br>pository Re | emessage <054<br>pository: Read)<br>pository: Read)<br>pository: Read)<br>pository: Read)<br>pository: Read)<br>pository: Read) |

# Causa del problema

Aprendo tramite editor di testo (es. Notepad.exe) il file *ServiceRepository.config* all'interno della directory indicata nel succitato messaggio di warning

#### C:\ProgramData\ArchestrA\ServiceRepositories\Repository\_Repository

è possibile osservare che il file di configurazione è vuoto, mentre, in condizioni normali, dovrebbe contenere testo in formato XML.

## Soluzione

Per risolvere l'anomalia è necessario disporre di una seconda installazione System Platform / InTouch, correttamente funzionante, della medesima versione installata sulla macchina affetta dal problema.

- 1. Annotare i nomi host, sia della macchina funzionante che di quella non funzionante.
- 2. Copiare in una posizione temporanea il file *ServiceRepository.config* prelevandolo dalla cartella *C:\ProgramData\ArchestrA\ServiceRepositories\Repository\_Repository* della macchina funzionante.
- 3. Aprire tramite editor di testo (es. Notepad.exe) la copia temporanea *ServiceRepository.config* creata al punto precedente; il file contiene testo in formato XML.
- 4. Eseguire il *Replace All* del nome host della macchina funzionante, sostituendolo con quello della macchina di destinazione interessata dal problema.
- 5. Copiare il file *ServiceRepository.config* così modificato all'interno della directory *C:\ProgramData\ArchestrA\ServiceRepositories\Repository\_Repository* della macchina di destinazione, sovrascrivendo l'omonimo file vuoto.

### Autore: M. Popolla

#### Disclaimer

Il presente documento è fornito a scopo di esempio e non sostituisce la documentazione AVEVA. L'applicazione di quanto contenuto, in un preciso ambito applicativo, deve essere sempre validata da un tecnico Wonderware. La documentazione rilasciata da AVEVA resta il riferimento tecnico ufficiale da seguire: <u>softwaresupport.aveva.com</u>. Wonderware Italia non si assume la responsabilità di un'applicazione scorretta di questo documento.